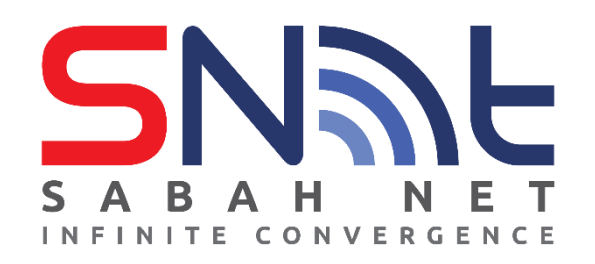

## SOP SETUP VPN AKNS (FortiClient – Mobile)

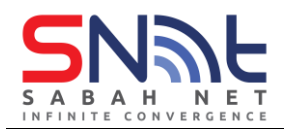

1. Go to Appstore or play store and search "Forticlient" and click download. \*\*\*The application is called Forticlient VPN

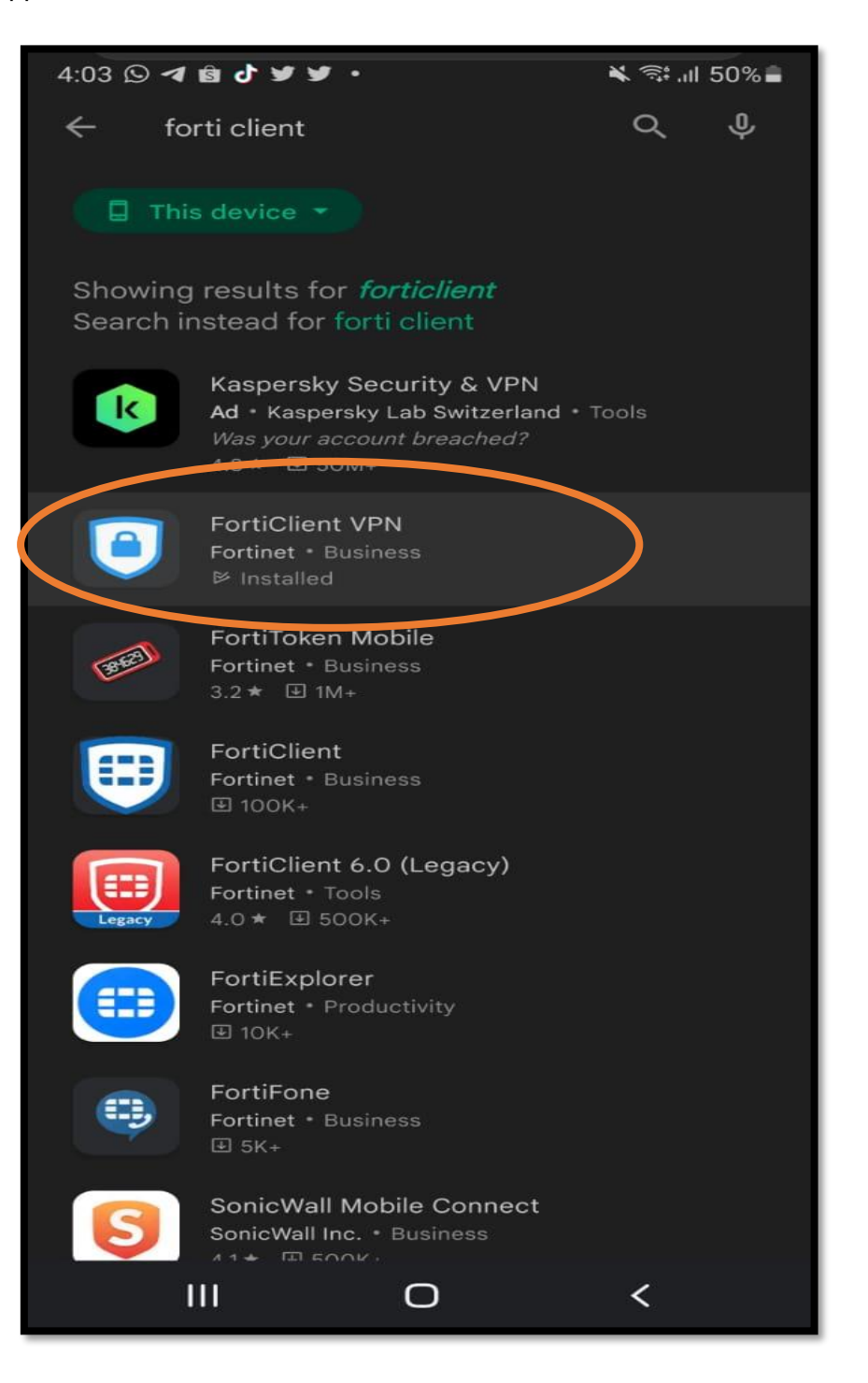

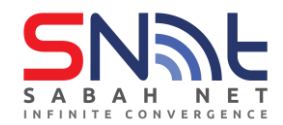

- 2. Open the app and you should get to the page as the photo showed below.
  - ✓ Name the vpn name SabahGovVpn
  - Select vpn type to IPsec VPN
    And, click create

| FortiClient VPN                    |  |
|------------------------------------|--|
| Add VPN                            |  |
| SabahGovVpn                        |  |
| VPN TYPE<br>O SSL VPN<br>IPsec VPN |  |
| Create                             |  |

3. You will be redirect to this page after clicking create. Next click server settings.

| FortiClient VPN                                                                                     | Ш      |
|----------------------------------------------------------------------------------------------------|--------|
| IPSEC VPN SETTINGS                                                                                  |        |
| Tunnel name<br><sub>SabahGovVpn</sub>                                                               |        |
| Server settings<br>Remote gateway settings                                                          | >      |
| IPsec phase 1 settings<br>Encryption and authentication for phase 1                                 | >      |
| IPsec XAuth settings<br>XAuth and user settings                                                     | >      |
| IPsec phase 2 settings<br>Encryption and authentication for phase 2<br>DELETE VPN                   | >      |
| Delete this VPN tunnel profile<br>Lose all these settings and remove it from the list of<br>tunnels | of VPN |

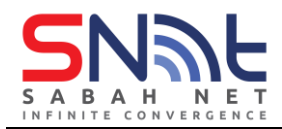

4. After clicking server settings, you will get to this page. Click on the **remote gateway** and add **27.0.5.228**.

| FortiClient VPN                        | III |
|----------------------------------------|-----|
| NETWORK SETTINGS                       |     |
| Remote gateway<br>Server address       | >   |
| FortiGates                             | >   |
| AUTHENTICATION SETTINGS                |     |
| Authorization method<br>Pre-Shared Key | >   |
| Pre-shared key                         | >   |
| Local ID                               | >   |
| IKE mode<br>Aggressive Mode            | >   |
| Go Back<br>Edit more IPsec settings    |     |

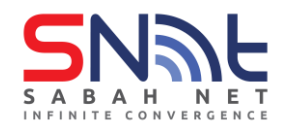

5. After adding the remote gateway, it should look like this.

| For                               | tiClient VPN |   | Ξ |
|-----------------------------------|--------------|---|---|
| NETWORK SETTINGS                  |              |   |   |
| Remote gatew<br>27.0.5.228        | vay          |   | > |
| FortiGates                        |              |   | > |
| AUTHENTICATION SET                | TINGS        |   |   |
| Authorization<br>Pre-Shared Key   | method       |   | > |
| Pre-shared key                    | y            |   | > |
| Local ID                          |              |   | > |
| IKE mode<br>Aggressive Mode       |              |   | > |
| Go Back<br>Edit more IPsec settin | gs           |   |   |
|                                   |              |   |   |
|                                   |              |   |   |
| 111                               | 0            | < |   |

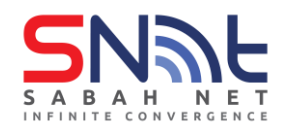

6. Next click on **authorization method** and make sure it is set on **pre-shared key**.

|                   | Forti                           | lient VPN |        | III |
|-------------------|---------------------------------|-----------|--------|-----|
| NETWOR            | K SETTINGS                      |           |        |     |
| Remc<br>27.0.5.2  | ote gateway                     | /         |        | >   |
| Forti             | Gates                           |           |        | >   |
| AUTHENT           | ICATION SETTIN                  | IGS       |        |     |
| Autho<br>Pre-Shar | prization m                     | ethod     |        | >   |
| Aut               | horization m                    | nethod    |        |     |
| 0                 | Pre-Shared                      | Key       |        |     |
| 0                 | X.509 Certi                     | ficate    |        |     |
|                   |                                 |           | CANCEL |     |
| Go Ba<br>Edit mor | a <b>ck</b><br>e IPsec settings |           |        |     |
|                   |                                 |           |        |     |
|                   |                                 |           |        |     |
|                   |                                 |           |        |     |
|                   |                                 |           |        |     |
| Ĩ                 |                                 | 0         | <      |     |

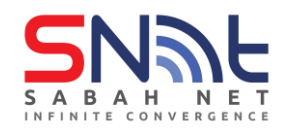

7. Next, click on the pre-shared key and input the password "Sabahmaju123!"

| Fortic                              | Client VPN | Ξ  |
|-------------------------------------|------------|----|
| NETWORK SETTINGS                    |            |    |
| Remote gateway<br>27.0.5.228        | /          |    |
| FortiGates                          |            |    |
| AUTHENTICATION SETTIN               | IGS        |    |
| Authorization m<br>Pre-Shared Key   | ethod      |    |
| Pre-shared key                      |            |    |
|                                     |            |    |
|                                     |            |    |
|                                     | CANCEL     | ок |
| Go Back<br>Edit more IPsec settings | CANCEL     | ок |
| Go Back<br>Edit more IPsec settings | CANCEL     | ок |
| Go Back<br>Edit more IPsec settings | CANCEL     | ок |
| Go Back<br>Edit more IPsec settings | CANCEL     | ок |
| Go Back<br>Edit more IPsec settings |            | οκ |

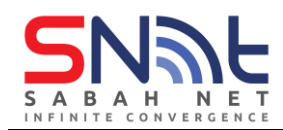

8. Click the menu (" $\equiv$ ") and click vpn.

| FortiClient VPN                        | $\pi^{\equiv}$ |
|----------------------------------------|----------------|
| NETWORK SETTINGS                       |                |
| Remote gateway                         | >              |
| FortiGates                             | >              |
| AUTHENTICATION SETTINGS                |                |
| Authorization method<br>Pre-Shared Key | >              |
| Pre-shared key                         | >              |

| ۲                                           | <u> </u>           | VPN                                                    |
|---------------------------------------------|--------------------|--------------------------------------------------------|
| IPSEC VPN SET                               | ŝ                  | Configure WiFi                                         |
| Tunnel na<br><sub>Sabah</sub> GovVpn        | Ŵ                  | Android Settings                                       |
| Server se                                   |                    | Install FortiClient App                                |
| Remote gatew:                               | 38623              | Install FortiToken Mobile App                          |
| IPsec pha<br>Encryption and                 |                    | FortiClient.com                                        |
| IPsec XAI<br>XAuth and user                 | í                  | About                                                  |
| IPsec pha                                   | ₽                  | Quit                                                   |
| Encryption and                              | authenti           | cation for phase 2                                     |
| DELETE VPN                                  |                    |                                                        |
| Delete this<br>Lose all these se<br>tunnels | S VPN<br>ettings a | I tunnel profile<br>and remove it from the list of VPN |

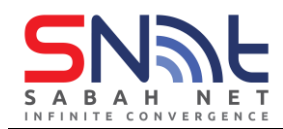

9. You should get to this page and click on the SabahGovVpn under vpn tunnels.

| FortiClient VPN                                                                               | Ξ   |
|-----------------------------------------------------------------------------------------------|-----|
| UPGRADE TO THE FULL VERSION TO<br>ACCESS ADDITIONAL FEATURES AND<br>RECEIVE TECHNICAL SUPPORT |     |
| VPN TUNNELS                                                                                   |     |
| 💉 SabahGovVpn                                                                                 | - 1 |
|                                                                                               | -4  |
|                                                                                               |     |

10. You will get into this page and click connect.

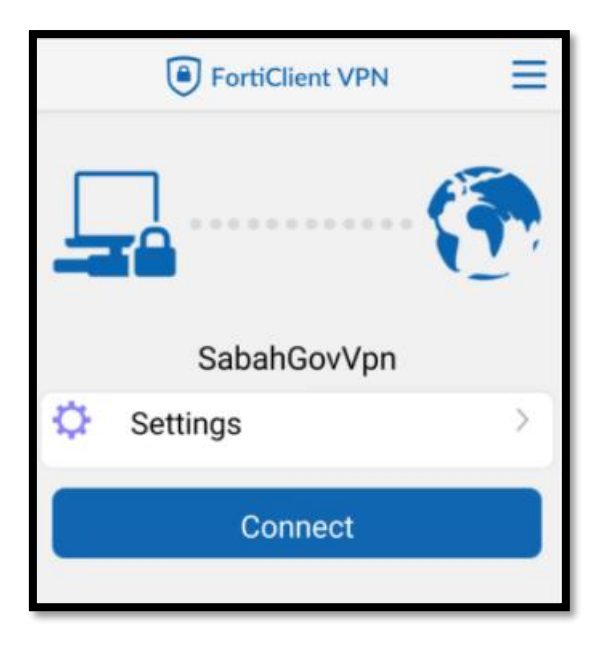

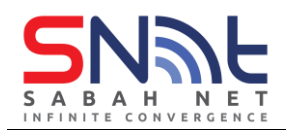

- You will be prompt to login with your email credentials. Please input and press login.
  After clicking login, please press ok on the verification and you will be log in to the vpn
- network.

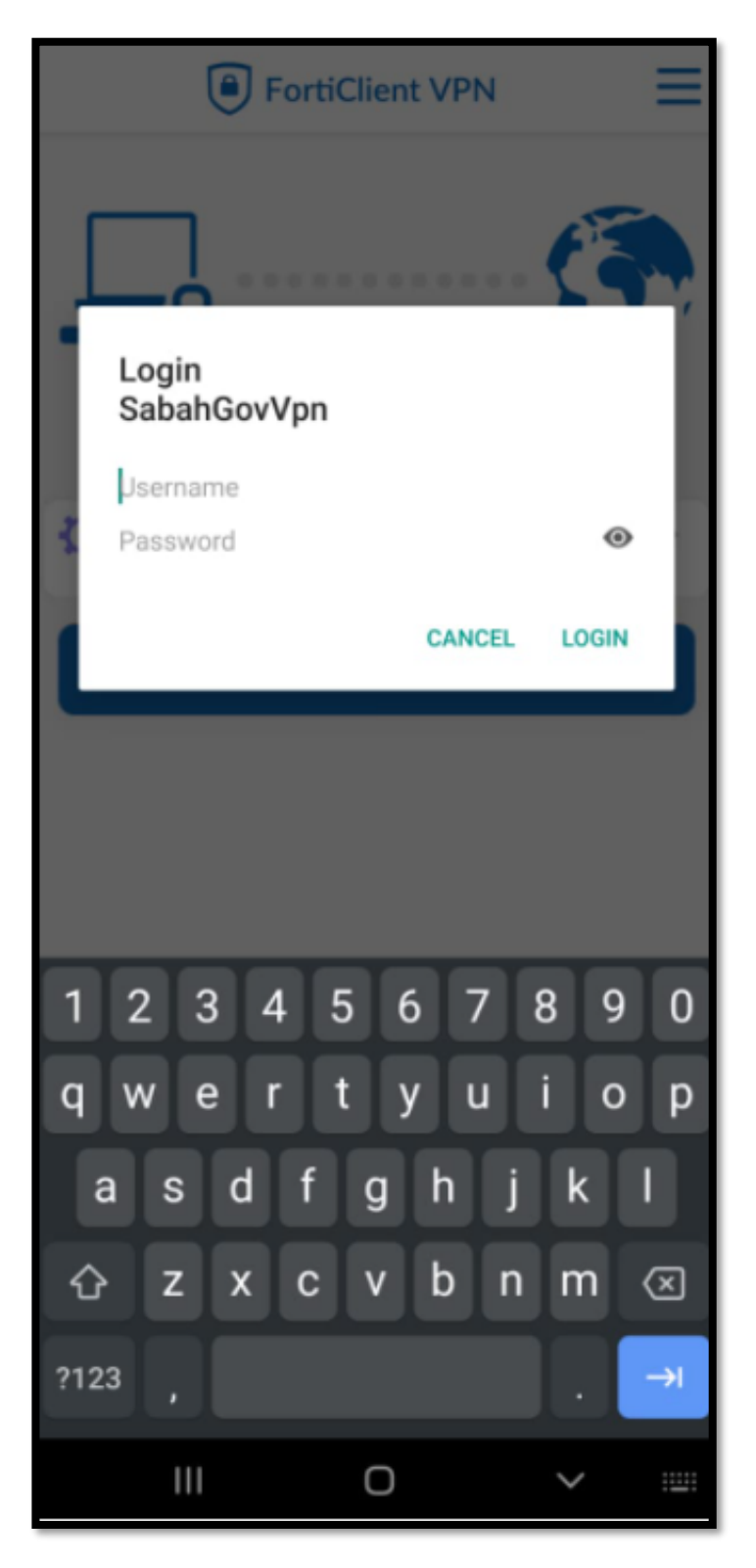

-end-